# **AgGPS® RTK Base Receiver Quick Reference Card**

# **AgGPS® RTK Base Receiver Quick Reference Card**

- 5. When Zephyr Geo Mdl 2 appears, press 🖅 to accept the change
- 6. Press 🖼 again. The Measured To screen appears. See next.

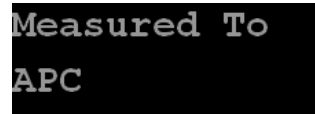

#### Measuring and changing the antenna height

In the Measured To screen:

- 1. Press O. When the antenna measurement method begins to flash, the receiver is in Edit mode and you can select an antenna measurement method.
- 2. Press O to scroll through the measurement methods. When APC appears, press E to accept the change
- 3. Press 💭 . The Antenna Height screen appears.

Antenna Height 0.000 Meters

Use the Antenna Height screen to change the height of the antenna. Leave the antenna height as 0.000 Meters.

4. Press . The *Port* screen appears. See next.

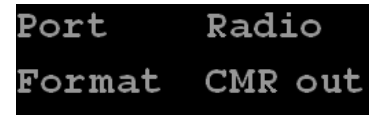

#### Setting the port output format

In the Port screen:

- 1. Press 🕑 to edit the *Port* setting.
- 2. Press 🙆 until Radio appears.
- 3. Press 🔛 to accept the setting
- 4. Press O until you have selected the Format setting.
- 5. Press  $\bigcirc$  to edit the setting.
- 6. Press 🙆 until CMR out appears.
- 7. Press ன to accept the setting.

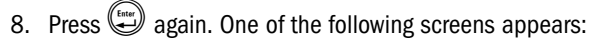

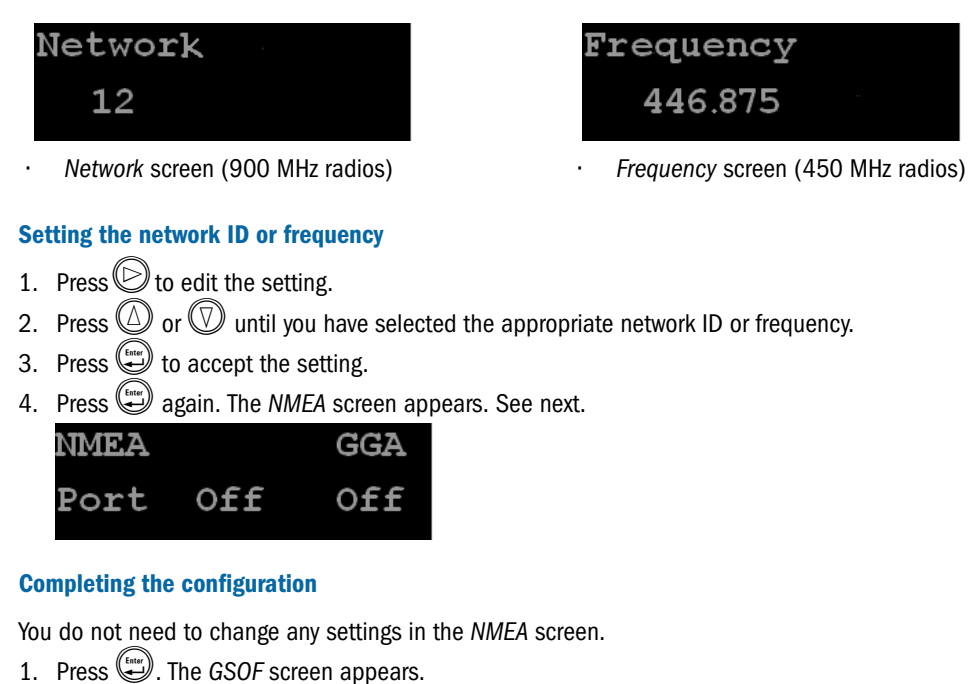

| GSOF | TIME |     |
|------|------|-----|
| Port | Off  | Off |

You do not need to change any settings in the GSOF screen. 2. Press

The Home screen appears and the base setup is complete.

| SV O | Sync | 208  |
|------|------|------|
| Base | Ne   | t 15 |

© 2005–2010, Trimble Navigation Limited. All rights reserved. Trimble, the Globe and Triangle logo, and AgGPS are trademarks of Trimble Navigation Limited, registered in the United States and in other countries. AutoBase is a trademark of Trimble Navigation Limited. Rev B. (September 2010).

P/N 60080-00-ENG, Rev B

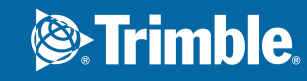

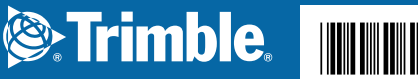

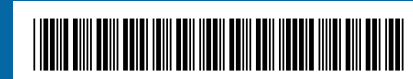

| There a<br>receiver |
|---------------------|
| Butto               |
|                     |
| Esc                 |
| Ester               |
| $\bigtriangleup$    |
| $\bigcirc$          |
| $\bigcirc$          |
| $\bigcirc$          |
|                     |

information:

being tracked

## **AgGPS® RTK Base Receiver Quick Reference Card**

## **Button functions**

re seven buttons on the front panel of the AgGPS® RTK base receiver. Use the buttons to turn the on and off and to check or change the receiver settings.

| Name   | Function                                                                                                  |
|--------|----------------------------------------------------------------------------------------------------|
| Power  | Turns the receiver on and off. To turn the receiver off, hold the <b>Power</b> button for two seconds.    |
| Escape | Returns to the previous screen or cancels changes being made on a screen.                                 |
| Enter  | Advances to the next screen or accepts changes made on a screen.                                          |
| Up     | Moves the cursor between multiple fields on a screen or makes changes to an editable field.               |
| Down   | Moves the cursor between multiple fields on a screen or makes changes to an editable field.               |
| Left   | Moves the cursor between characters in a field that can be changed.                                       |
| Right  | Moves the cursor between characters in a field that can be changed. Press this button to enter Edit mode. |

## **Home screen**

The Home screen is the main screen displayed on the AgGPS RTK base receiver. If the receiver is displaying another screen and is left idle for 60 seconds, you are returned to the Home screen. It shows the following

Number of satellites being tracked (the number of satellites in view)

- Internal battery power remaining
- Current mode configuration
- Internal radio activity
- Internal radio channel or network

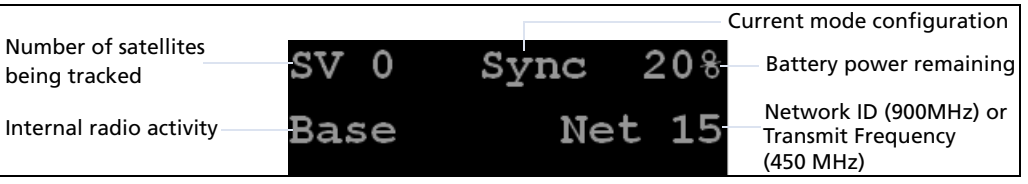

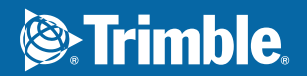

# **AgGPS® RTK Base Receiver Quick Reference Card**

# **AgGPS® RTK Base Receiver Quick Reference Card**

## Status screens

Antenna height

Horizontal and vertical precision

Receiver firmware version

Receiver serial number

The AgGPS RTK base receiver has several view-only status screens that allow you to review the current settings of the receiver. The status screens provide the following information:

- Position solution
- CMR and RTCM IDs
- Base name and code
- Latitude, longitude, and height

To access these screens from the Home screen, press 0 or 0

## Configuring a new RTK base receiver

To set up the base receiver, use AutoBase<sup>™</sup> technology or the receiver keypad.

The AutoBase feature automatically configures the receiver settings for you; there is no need to use the keypad. The receiver obtains a position and outputs RTK corrections on the internal radio (if available) or on the LEMO port.

The keypad configuration ensures that all appropriate settings are configured. To move between steps in the configuration process, press

### **Configuring the receiver**

1. In the Home screen, press 🕮. The Operation Mode screen appears.

Operation Mode Mode Settings

Use the Operation Mode screen to configure system settings, mode settings, or to view the SV (satellite) status. Mode Settings is the default setting.

2. Press . The *Mode* screen appears

## Mode Base

Use the *Mode* screen to select whether the receiver will operate as a base or rover. Base is the default setting.

| 3. | Press 🕮 . The Base Station screen appears.                                                                                                    |
|----|----------------------------------------------------------------------------------------------------|
|    | Base Station                                                                                                    |
|    | Edit Current                                                                                                    |
| 4  | Use the <i>Base Station</i> screen to select whether the receiver is going to use a "Here" position or if the current coordinates in the receiver will be changed. |
| 4. | Press 🥥 .                                                                                                    |
| 5. | When Edit Current begins to flash, the receiver is in Edit mode and you can change the current setting                                                             |

6. Press  $\heartsuit$ . The setting changes to New Base (Here).

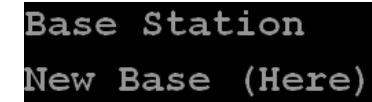

- 7. Press to accept the change.
- 8. Press 🖼 again. The Base Name screen appears. See next.

## Base Name

AUT00001

#### Changing the name and description of the base station

In the Base Name screen:

- 1. Press O . When the first character of the base name begins to flash, the receiver is in Edit mode and you can change the current setting.
- 2. Press ( ) or ( ) to change the value of the character.
- 3. Press O to move the cursor to the next character.
- 4. Repeat Step 2 through Step 3 to enter the name of the base station. The name can be up to 16 characters. Press 💓 to accept the change.
- 5. Press again. The Base Code screen appears.

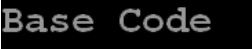

Use the Base Code screen to change the code (description) for the base station.

- characters.

#### Setting the reference latitude. longitude, and height of the base station

In the Base Latitude screen:

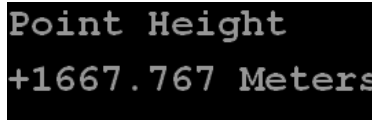

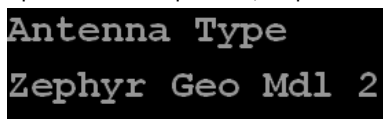

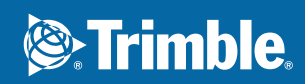

# **Strimble**.

# **AgGPS® RTK Base Receiver Quick Reference Card**

6. Press 🕑 . When the first character of the base code begins to flash, the receiver is in Edit mode and you can change the current setting.

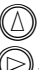

7. Press  $\bigcirc$  or  $\bigcirc$  to change the value of the character.

8. Press O to move the cursor to the next character.

9. Repeat Step 7 through Step 8 to enter the code of the base station. The code can be up to 16

10. Press 🖼 to accept the change

11. Press 🗑 again. The Base Latitude screen appears. See next.

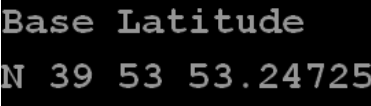

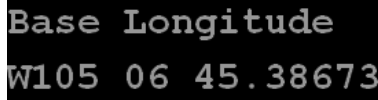

1. The Base Longitude screen is used to change the reference longitude of the base station. The base was set up with a "Here" position, so press (1). The Point Height screen appears.

2. The *Point Height* screen is used to change the reference height of the base station. The base was set up with a "Here" position, so press . The *Antenna Type* screen appears.

3. Use the Antenna Type screen to select the type of antenna used with the receiver. Press 🕑 . When the antenna name begins to flash, the receiver is in Edit mode and you can select an antenna

4. Press O to scroll through the antenna models.

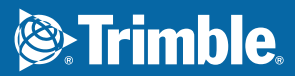